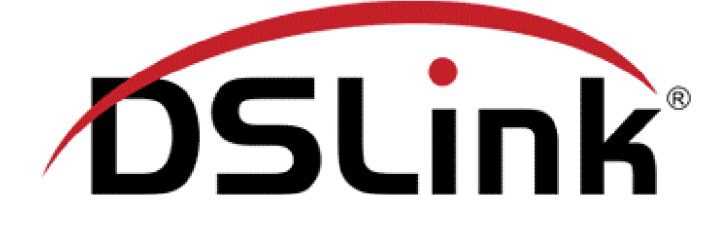

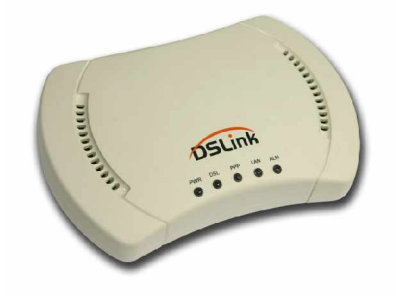

Guia para configuração PPPoE com Autenticação no modem (Macintosh)

Rev. 3.3

http://www.dslink.com.br/

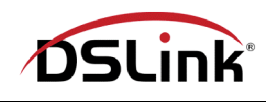

Guia para configuração PPPoE com autenticação no modem (Macintosh)

Nesse tipo de configuração, a autenticação do nome de usuário e senha é feita pelo modem utilizando o protocolo PPPoE, dispensando a instalação de softwares para autenticação PPPoE no computador.

Para que a configuração seja executada, o modem deve estar conectado ao computador em uma das formas apresentadas abaixo:

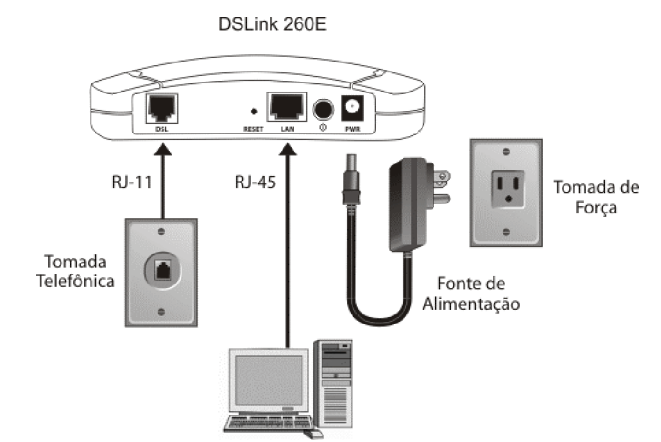

Esquema de conexão do modem ao computador utilizando placa de rede.

Você pode também conectar o modem diretamente à porta UPLINK do HUB como mostrado abaixo:

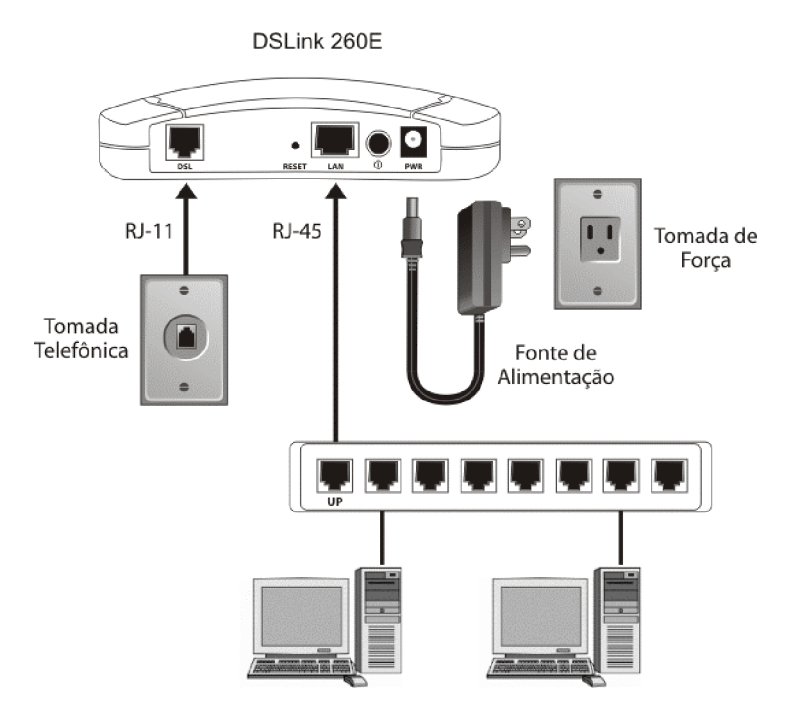

2

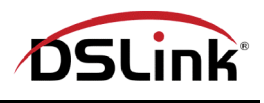

Na barra de tarefas, clique no ícone da maçã, em seguida em "Painéis de Controle" e "TCP/IP":

| 📑 Arquivo Editar Visualizar | · Janela Especial Ajuda                           |
|-----------------------------|---------------------------------------------------|
| Sobre este Computador       |                                                   |
| AirPort                     |                                                   |
| Álbum de Recortes           |                                                   |
| Aplicativos Recentes        |                                                   |
| Calculadora                 |                                                   |
| 🗟 Documentos Recentes 🕨     |                                                   |
| 🖻 Estado do Acesso Remoto   |                                                   |
| 🗓 Favoritos 🕨 🕨             |                                                   |
| 🖗 KazooKeeper               |                                                   |
| 🐼 Lembretes                 | Acesso às Chaves                                  |
| Mapa do Teclado             | Acesso Remoto                                     |
| 🗊 Navegador da Rede         | Ajustes Quicklime <sup>m</sup>                    |
| 📓 Painéis de Controle 🔹 🕨   | AnnieTaik                                         |
| Seletor                     | Assistente de Discagem                            |
| Servidores Recentes         | Atualização de Software                           |
| Sherlock 2                  | Barra de Controle                                 |
| 🗟 Speakable Items 🔹 🕨       | ColorSync                                         |
| 🔊 Visão Geral do Sistema    | Compartilhamento de Arquivos                      |
| • Reanimate Now             | Compartilhamento Web                              |
| Terminate Now               | Controles Gerais                                  |
|                             | Data & Hora<br>Disco do Iniciplização             |
|                             | Disco de inicialização<br>Economizados do Enorgia |
|                             | Gerenciador de Extensões                          |
|                             | Gerenciador de Lugares                            |
|                             | Inicializador                                     |
|                             | Intercâmbio de Arquivos                           |
|                             | Internet                                          |
|                             | Mac 05 9.1                                        |
|                             | Mac 05 9.11                                       |
|                             | Memória                                           |
|                             | Modem                                             |
|                             | Monitores                                         |
|                             | Mouse                                             |
|                             | Númoros                                           |
|                             | Onções do Menu Annie                              |
|                             | Som                                               |
|                             | Speech                                            |
|                             | TCP/IP                                            |
|                             | Teclado                                           |
|                             | Texto                                             |
|                             | USB Printer Sharing                               |
|                             | VNC Controls                                      |

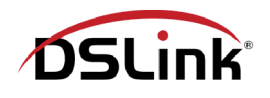

Com a tela de configuração de TCP/IP aberta, clique em "Configurar" e em seguida selecione "Usando servidor DHCP":

| T                                       | CP/IP (Configuração TCP )                                                                          |                           |
|-----------------------------------------|----------------------------------------------------------------------------------------------------|---------------------------|
| Conectar via:<br>Configurar Configurar: | Ethernet<br>Manualmente<br>Usando Servidor BootP<br>• Usando Servidor DHCP<br>Usando Servidor RARP |                           |
| DHCP Client ID :                        |                                                                                                    |                           |
| Endereço IP:                            | 192.168.1.14                                                                                       |                           |
| Máscara da sub-rede :                   | 255.255.255.0                                                                                      |                           |
| Endereço do roteador :                  | 192.168.1.1                                                                                        |                           |
| Endereço DNS :                          | 192.168.1.1                                                                                        | Outros domínios de busca: |
| 0                                       |                                                                                                    |                           |

Para salvar as configurações do serviço TCP/IP clique em "Salvar":

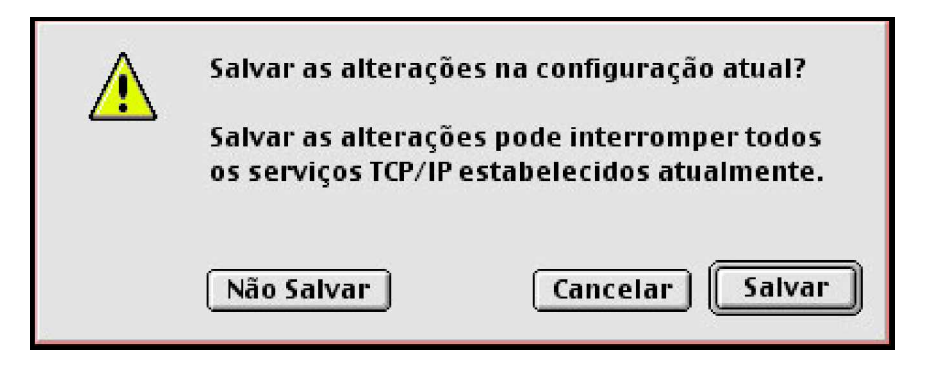

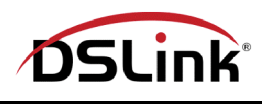

Na barra de tarefas clique em "Especial", e em seguida "Reiniciar", para que seu computador assuma as alterações executadas:

| Especial Ajuda                      |             |
|-------------------------------------|-------------|
| Esvaziar Lixo                       | <b>☆</b> ₩⊠ |
| Ejetar<br>Gravar CD<br>Apagar Disco | ЖE          |
| Repousar<br>Reiniciar<br>Desligar   |             |

Para acessar a interface de configuração do modem, abra seu navegador e na barra de endereços digite 192.168.1.1:

| 1000        |         |      |           |      |                 |          |         |
|-------------|---------|------|-----------|------|-----------------|----------|---------|
| Uniter i    |         | X    | 63        |      | 1 D             |          |         |
| Endereço: @ | 192,168 | .1.1 | Atuditati | Inco | - Configuration | Tubbraum | Correio |

Quando solicitado, insira o nome de usuário root e a senha também root. Inicialmente deveremos reiniciar o modem para suas configurações de fábrica. Para isso, siga os passos demonstrados a seguir:

1° Clique na aba Admin:

|   | D9                                       | 5Li | nk  |   |     |          |         |          |       |  |  |  |  |
|---|------------------------------------------|-----|-----|---|-----|----------|---------|----------|-------|--|--|--|--|
| / | Home                                     | X   | LAN | X | WAN | Bridging | Routing | Services | Admin |  |  |  |  |
|   | Home   System Mode   Quick Configuration |     |     |   |     |          |         |          |       |  |  |  |  |

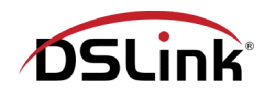

2° Clique no link Commit & Reboot:

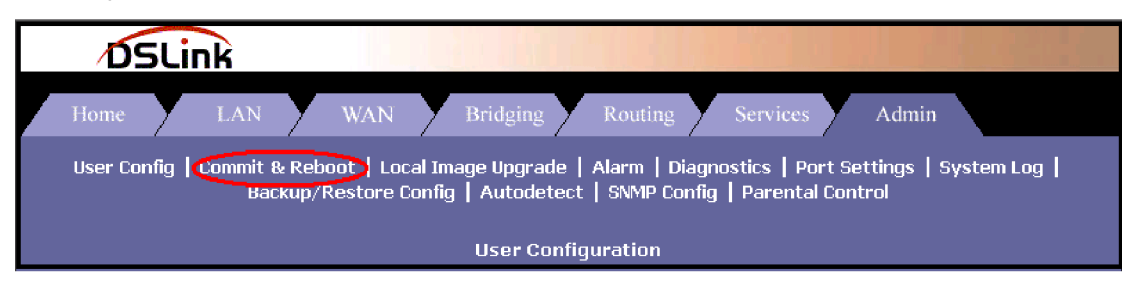

3° Em Reboot Mode, selecione "Reboot From Default Configuration" e em seguida clique no botão Reboot:

| DSLink                                                                                                    |  |  |  |  |  |  |  |  |  |  |
|----------------------------------------------------------------------------------------------------|--|--|--|--|--|--|--|--|--|--|
| Home LAN WAN Bridging Routing Services Admin                                                                                                    |  |  |  |  |  |  |  |  |  |  |
| User Config   Commit & Reboot   Local Image Upgrade   Alarm   Diagnostics   Port Settings   System Log  <br>Backup/Restore Config   Autodetect   SNMP Config   Parental Control |  |  |  |  |  |  |  |  |  |  |
| Commit & Reboot                                                                                                    |  |  |  |  |  |  |  |  |  |  |
| Use this page to commit changes to system memory and reboot your system with different configurations.                                                                          |  |  |  |  |  |  |  |  |  |  |
| Reboot Mode: Reboot From Default Configuration                                                                                                    |  |  |  |  |  |  |  |  |  |  |
| Commit Refresh Help                                                                                                    |  |  |  |  |  |  |  |  |  |  |

Aguarde por volta de 20 segundos e clique na aba Home no canto superior esquerdo da tela.

4° Agora iremos configurar o modem, para isso clique no link Quick Configuration como demonstrado abaixo:

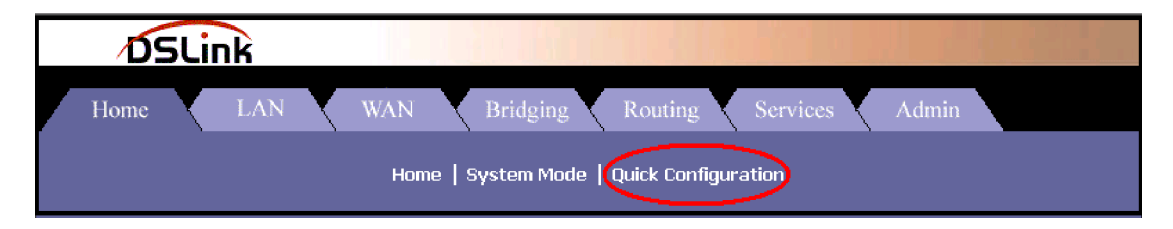

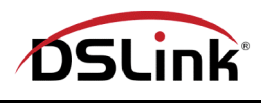

5° Altere o item ATM Interface como indicado e preencha os campos da tela, como demonstrado abaixo.

Substitua os campos Username: usuario@provedor.com.br e o Password:\*\*\*\* para os valores fornecidos pelo seu provedor Internet, os campos VPI e VCI para os valores fornecidos por sua operadora telefônica, o campo Default Route para Enable e o campo Encapsulation para PPPoE LLC. Após preenchido, clique em Submit:

| ATM I     | nterface:     | 0 -                                             |
|-----------|---------------|-------------------------------------------------|
| Operat    | ion Mode:     | Enabled 💌                                       |
| En        | capsulation:  | PPPOE LLC                                       |
|           | VPI:          | 8                                               |
|           | VCI:          | 35                                              |
|           | Bridge:       | Enabled 💌                                       |
|           | IGMP:         | Disabled -                                      |
|           | IP Address:   | 0 0 0 0                                         |
| S         | ubnet Mask:   |                                                 |
|           | Use DHCP:     | <ul> <li>C Enable</li> <li>O Disable</li> </ul> |
| De        | efault Route: | Enabled 🔽                                       |
| Gateway   | IP Address:   |                                                 |
|           | P             | PP                                              |
|           | Username:     | usuario@provedor                                |
|           | Password:     | ***                                             |
|           | Use DNS:      | <ul> <li>€ Enable</li> <li>C Disable</li> </ul> |
|           | D             | NS                                              |
| Primary   | DNS Server:   | 0 0 0 0                                         |
| Secondary | DNS Server:   | 0 0 0 0                                         |
| Subm      | nit Delete    | Cancel Help                                     |

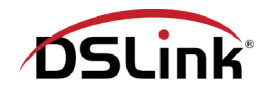

6° Agora clique em WAN:

|   | D'S  | 5Li | nk  |          |             |   |              |     |          |       |  |
|---|------|-----|-----|----------|-------------|---|--------------|-----|----------|-------|--|
| / | Home | X   | LAN | WAN      | Bridging    |   | Routing      |     | Services | Admin |  |
|   |      |     |     | Home   9 | System Mode | • | Quick Config | ura | ation    |       |  |

7° Em seguida clique em PPP:

|   | DS:                           | 5Lii | nk  |   |     |   |          |   |         |   |          |   |       |  |
|---|-------------------------------|------|-----|---|-----|---|----------|---|---------|---|----------|---|-------|--|
| Ζ | Home                          | Y    | LAN | У | WAN | X | Bridging | X | Routing | X | Services | X | Admin |  |
|   | DSL   ATM VC (PPP) EOA   IPOA |      |     |   |     |   |          |   |         |   |          |   |       |  |
|   | DSL Status                    |      |     |   |     |   |          |   |         |   |          |   |       |  |

8° Na tela seguinte clique no lápis existente no campo Action:

| /         | DSLi                                        | nk            |           | R. L                      |                                     |                                            |         |        |         |        |  |  |  |
|-----------|---------------------------------------------|---------------|-----------|---------------------------|-------------------------------------|--------------------------------------------|---------|--------|---------|--------|--|--|--|
| Hom       | ne y                                        | LAN           | WAN       | Bridging                  | Routing                             | Serv                                       | ices    | Admir  | 1       |        |  |  |  |
|           | dsl   Atm VC   PPP   EGA   IPGA             |               |           |                           |                                     |                                            |         |        |         |        |  |  |  |
|           | Point to Point Protocol (PPP) Configuration |               |           |                           |                                     |                                            |         |        |         |        |  |  |  |
|           |                                             |               | This page | is used to Config         | gure and View PP                    | P interfaces.                              |         |        |         |        |  |  |  |
|           |                                             | Ignore        | WAN to LA | Inac<br>N traffic while i | tivity TimeOut(i<br>monitoring inac | mins): <mark>10</mark><br>tivity: <b>⊽</b> |         |        |         |        |  |  |  |
| Interface | NC.                                         | Interface Sec | Protocol  | WAN IP                    | Gatemay IP                          | Default                                    | Use     | Use    | Oper.   | Action |  |  |  |
|           |                                             | Туре          |           |                           |                                     | Route                                      | DHCP    | DNS    | Status  |        |  |  |  |
| ррр-О     | aal5-0                                      | Public        | PPPoE     | 200.246.172.71            | 200.246.172.40                      | Enable                                     | Disable | Enable | Link Up | ه      |  |  |  |

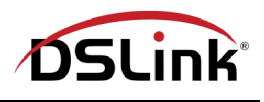

9° Após executar o item anterior, uma nova tela surgirá. Troque o valor que estiver no campo Status para StartOnData, como mostrado abaixo. Em seguida, clique em Submit:

| DSLin                     | k                                           |
|---------------------------|---------------------------------------------|
| PPP Interface -           | Modify                                      |
| Basic Informa             | ition                                       |
| PPP Interface:            | ррр-О                                       |
| ATM VC:                   | aal5-0                                      |
| Protocol:                 | PPPoE                                       |
| Service Name:             |                                             |
| Default Route:            | <ul> <li>Enable</li> <li>Disable</li> </ul> |
| Status:                   | StartOnData 💌                               |
| Actual MTU:               | 1500                                        |
| Configured MTU:           | 1500                                        |
| Inactivity TimeOut(mins): | Use Global     Never TimeOut     C          |
| Security Inform           | ation                                       |
| Security Protocol:        | ⊙ PAP<br>○ CHAP                             |
| Login Name:               | usuario@provedor.                           |
| Password:                 | ***                                         |
| Submit Cance              | l Help                                      |

10° Agora clique em Close para fechar a janela:

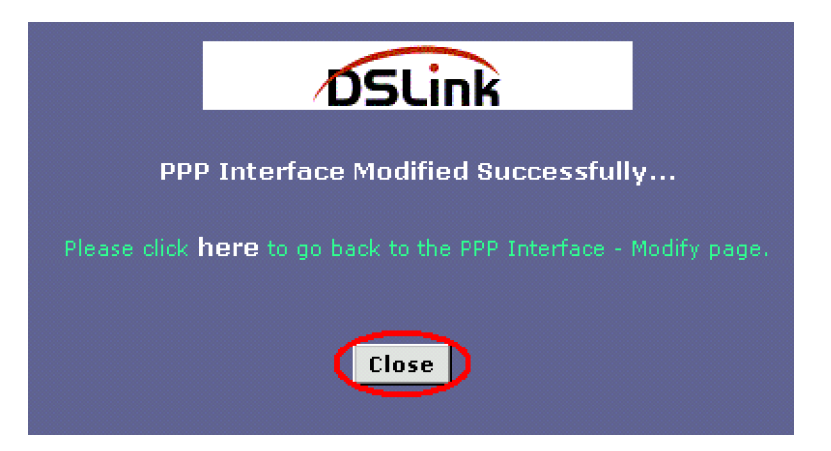

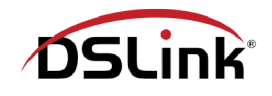

11° Para gravar a configuração no modem clique na aba Admin:

|   | D'   | 5Lii | nk  |   |     |       |            |   |              |     |          |   | 1. 6.84 |  |
|---|------|------|-----|---|-----|-------|------------|---|--------------|-----|----------|---|---------|--|
| / | Home | Y    | LAN | X | WAN | X     | Bridging   | Z | Routing      |     | Services | Y | Admin   |  |
|   |      |      |     |   | Hom | e   9 | Gystem Mod | e | Quick Config | jur | ation    |   |         |  |

12° Em seguida clique em "Commit & Reboot":

| DSLink |         |      |                 |                |                      |                 |                                         |                    |                                        |              |                       |                |                     |         |     |
|--------|---------|------|-----------------|----------------|----------------------|-----------------|-----------------------------------------|--------------------|----------------------------------------|--------------|-----------------------|----------------|---------------------|---------|-----|
|        | Home    | y    | LAN             | Y              | WAN                  | Y               | Bridging                                | Y                  | Routing                                | <b>y</b> s   | Services              | y              | Admin               |         |     |
|        | User Co | nfig | Commit (<br>Bac | & Reb<br>:kup/ | oot Loc<br>Restore C | al Im<br>Config | age Upgrado<br>    Autodete<br>User Cor | e  <br>ect<br>nfiq | Alarm   Diag<br>  SNMP Cont<br>uration | ignos<br>fig | tics   Po<br>Parental | rt Se<br>  Con | ettings   S<br>trol | ystem I | Log |

13° Para finalizar clique no botão Commit:

| DSLink                                                                                                    |  |  |  |  |  |  |  |  |  |
|----------------------------------------------------------------------------------------------------|--|--|--|--|--|--|--|--|--|
| Home LAN WAN Bridging Routing Services Admin                                                                                                    |  |  |  |  |  |  |  |  |  |
| User Config   Commit & Reboot   Local Image Upgrade   Alarm   Diagnostics   Port Settings   System Log  <br>Backup/Restore Config   Autodetect   SNMP Config   Parental Control |  |  |  |  |  |  |  |  |  |
| Commit & Reboot                                                                                                    |  |  |  |  |  |  |  |  |  |
| Use this page to commit changes to system memory and reboot your system with different configurations.                                                                          |  |  |  |  |  |  |  |  |  |
| Reboot Mode: Reboot                                                                                                    |  |  |  |  |  |  |  |  |  |
| Commit Reboot Refresh Help                                                                                                    |  |  |  |  |  |  |  |  |  |

14° Pronto agora basta navegar na Internet normalmente utilizando seu navegador ou programas de sua preferência.